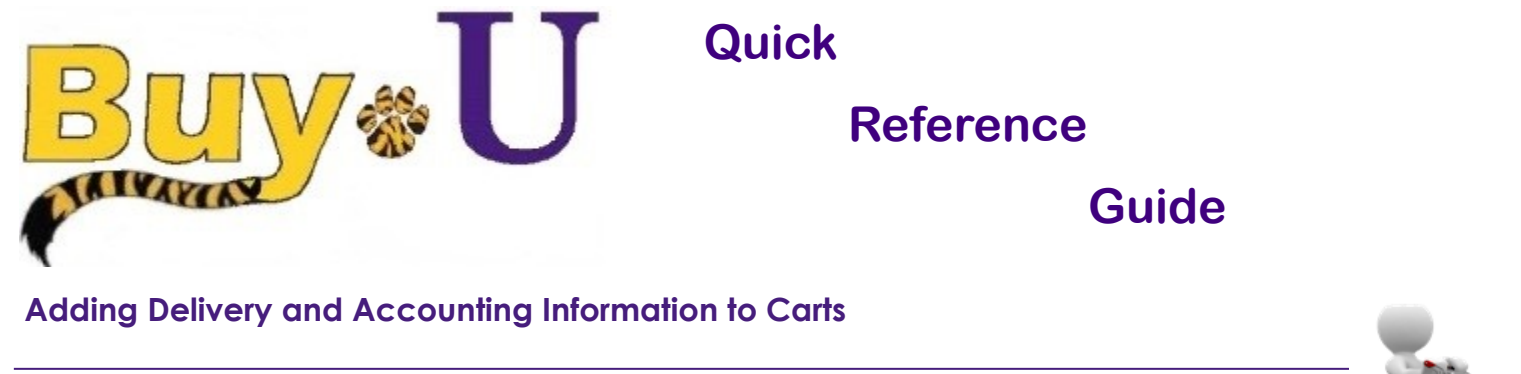

#### In This Guide

✓ Reviewing error messages

✓ Adding accounting information

This guide demonstrates how to complete the shopping process by submitting a cart. Users can submit a cart to complete a requisition. Buy-U validates the cart for proper completion of cart details, and if necessary, prompts the user to correct/edit appropriate details.

#### Procedure

1. In the navigation bar on the left, hover over the Shopping Cart icon  $\rightarrow$  My Carts and Orders and select View Carts.

| *     |                                          |                               |               |                                | AII -                         | Search (Alt+Q) | a 0.00 USD 👻 | ♡ 🔽 💭 🖢            |
|-------|------------------------------------------|-------------------------------|---------------|--------------------------------|-------------------------------|----------------|--------------|--------------------|
|       | Shop & Shopping & Shopping Home          |                               | -             |                                |                               |                |              |                    |
|       | Shop (Alt+P)                             | Open My Active Shopping Cart  | -             |                                |                               |                |              |                    |
|       | Phopping                                 | View Carts                    |               | ~                              |                               | Go             |              |                    |
|       | anopping                                 |                               |               |                                |                               |                |              |                    |
|       | 10.0-0-0-0-00-0-0-0-0-0-0-0-0-0-0-0-0-0- | view My Orders (Last 90 Days) | d search I fa | avorites I forms I quick order | rowse: suppliers I categories | contracts      |              |                    |
|       | My Carts and Orders                      | •                             |               |                                |                               |                |              |                    |
| 0     |                                          |                               |               |                                |                               |                |              | [Manage Showcases] |
| **    | Admin                                    |                               | unnline       |                                |                               |                |              | 2                  |
|       |                                          |                               | upplies       |                                |                               |                |              |                    |
| - 122 | Shopping Settings                        |                               |               |                                |                               |                |              |                    |
|       |                                          |                               |               | 10000                          |                               | ThermoFisher   |              | IDT                |
|       |                                          |                               | elfi-c        | Were dimetering Sectores       | SIGMA-ALDRICH                 | formerty Life  | BIOHAD       |                    |
| Jula. |                                          |                               |               |                                |                               |                |              |                    |
|       |                                          |                               |               |                                |                               |                |              |                    |
|       |                                          |                               |               |                                |                               |                |              | 1                  |
| 6     |                                          |                               |               | same cd2                       | Garea                         |                |              |                    |
| 1 2   |                                          |                               |               |                                | INCIENTIFIC                   | MENRY SCHEIN*  | abcam        | Cell Signaling     |
|       |                                          |                               | IN I          | The Party of Description       |                               |                |              |                    |
|       |                                          |                               |               |                                | L                             |                |              |                    |
| - 25  |                                          |                               |               |                                |                               |                |              |                    |

2. Click on the cart name in order to make it your active cart.

| *      |                             |                             |                      |                  | All - Searc  | h (Alt+Q) Q | 325.40 USD   | . 🗢 🌬  | 41          |
|--------|-----------------------------|-----------------------------|----------------------|------------------|--------------|-------------|--------------|--------|-------------|
| SI     | hop 🕨 My Carts and Orders 🕨 | View Carts      Draft Carts |                      |                  |              |             |              |        |             |
|        | Cart Management             |                             |                      |                  |              |             |              | C      | eate Cart ? |
| Ó<br>N | Draft Carts 🗮 Assi          | igned Carts                 |                      |                  |              |             |              |        |             |
|        | > Filter Draft Carts        |                             |                      |                  |              |             |              |        |             |
| 5      | Туре 🗠                      | Cart Number                 | Shopping Cart Name   | Cart Description | Date Created | Total 🗠     |              | Action |             |
|        | Normal                      | 3337767                     | 2021-09-13 pdefou 06 |                  | 9/13/2021    |             | 3,337.18 USD | View 💌 |             |
|        | Normal                      | 3362001 Active              | Printer Paper        |                  | 10/18/2021   |             | 325.40 USD   | View 💌 |             |
| ?      | Normal                      | 3362020                     | 2021-10-18 pdefou 02 |                  | 10/18/2021   |             | 0.00 USD     | View 💌 |             |

3. After reviewing and updating the cart, click the **Proceed to Checkout** button.

|                                                                                                    |                         |                |            |          |            | All 👻 Sear | ch (Alt+Q) 0. 325.40 USD   | ¥                |
|----------------------------------------------------------------------------------------------------|-------------------------|----------------|------------|----------|------------|------------|----------------------------|------------------|
| Shopping Cart • 3362001 •                                                                                               |                         |                |            |          |            |            | Assign Cart                | Proceed To Check |
| Simple Advanced                                                                                                    |                         |                |            |          |            |            | Details                    |                  |
| Search for products, suppliers, forms, part number, etc.                                                                |                         |                |            |          |            | Q          | For<br>Patrick Defourneaux |                  |
| 1 Item                                                                                                    |                         |                |            |          |            |            | Name                       |                  |
| Office Depot · 1 Item · 325.40 USD                                                                                      |                         |                |            |          |            |            | Printer Paper              |                  |
| SUPPLIER DETAILS                                                                                                    |                         |                |            |          |            |            | Estimate (325.40 USD)      |                  |
| Need to make changes? MODIFY ITEMS   VIEW ITEMS Item(s) was retrieved on:                                               | 10/18/2021 2:25:43 PN   | 1              |            |          |            |            | Subtotal                   | 325.             |
| <ul> <li>Office Depot(R) Brand White Copy Paper, Letter Size (8 1/2 x 11), 20 Lb, Ream Of 50</li> </ul>                 | 00 Sheets, Case Of 10 R | eams           |            |          |            |            | Shipping                   | 0.               |
| Item                                                                                                    | Catalog No.             | Size/Packaging | Unit Price | Quantity | Ext. Price |            | Handling                   | 0.               |
| Office Depot(R) Brand White Copy Paper, Letter Size (8 1/2 x           11), 20 Lb, Ream Of 500 Sheets, Case Of 10 Reams | 273646                  | cs             | 325.40     | 1 CS     | 325.40     | … 🗆        |                            | 325.             |
| ITEM DETAILS                                                                                                    |                         |                |            |          |            |            |                            |                  |

# Adding Delivery and Accounting Information to Carts

4. On the right, a list of issues are shown that need to be corrected in order to proceed. Click on the **Pencil** icon next to Shipping or click the **Required** icon to edit Shipping.

| Requisition • | • 3363249 •              |                            | =                                | •        | Assign Cart Submit Requisition                                      |
|---------------|--------------------------|----------------------------|----------------------------------|----------|---------------------------------------------------------------------|
| Summary       | Taxes/S&H PO Preview Cor | nments Attachments History |                                  |          |                                                                     |
| General       |                          | Shipping                   | Sector Billing                   | # ···· ~ | Diait                                                               |
| Cart Name     | Printer Paper            | Ship To                    | Bill To                          |          | Correct these issues.<br>You are unable to proceed until addressed. |
| Description   | no value                 | no address                 | Accounts Payable                 |          | Required: Shipping address                                          |
| Descend how   | Detaile Defense          | Required                   | 433 Bolivar St                   |          | Required: Account                                                   |
| Prepared by   | Patrick Deroumeaux -     |                            | United States                    |          | Required: Speedchart                                                |
| Prepared for  | Patrick Defourneaux      |                            |                                  |          | Required: Dept                                                      |
| Home          | 1662000                  |                            |                                  |          | Required: Fund                                                      |
| Department    | Purchasing               |                            | Billing Information              |          | Required: Program                                                   |
| Business Unit | LSUNO                    |                            | SSC Customer no value<br>#       |          | Required: Class<br>Required: GL Business Unit                       |
| PO Number     | NO                       |                            |                                  |          | A Be aware of these issues.                                         |
| Prefix        |                          |                            | Credit Card Info                 |          | You may review and proceed.                                         |
| Ad hoc        | no value                 |                            | No credit card bac been assigned |          | Empty: EMERGENCY COVID_19 FIELD an                                  |

5. Select from one of the addresses listed or use the search box to find an address.

| <pre></pre> |                                                                                                    | All 👻             | Search (Alt+Q) | 325.40 USE   |          |                 |
|-------------|----------------------------------------------------------------------------------------------------|-------------------|----------------|--------------|----------|-----------------|
| -           | Requi: Edit Shipping                                                                                     |                   |                |              | ×        | hit Requisition |
| 5           | Ship To *                                                                                                |                   |                |              |          |                 |
| 。           | Gene O No address assigned                                                                               |                   |                |              |          |                 |
| <u> </u>    | Cart N O 1101500CSB - Patrick Defourneaux, 111, Biochemistry/Clin Science Res, 533 Bolivar St, New Orle  | ans, LA 70112, Ur | nited States   |              |          | ntil addressed. |
| -223        | Descr 01663100 - Patrick Defourneaux, 625, Purchasing , 433 Bolivar St, NEW ORLEANS, LA 70112, Unite     | d States          |                |              |          |                 |
| հե          | Prepa Search additional Q Results Per Page 10 V                                                          |                   |                |              |          |                 |
| ត           | Prepa                                                                                                    |                   |                |              |          |                 |
| -           | Home Required fields                                                                                     |                   |                | Save         | Close    |                 |
| ~           | beha                                                                                                    | I constant        |                | Required Cla | 2-       |                 |
| *           |                                                                                                    | All -             | Search (Alt+Q) | 325.40 USD   | -        |                 |
| 1           | Require Edit Shipping                                                                                    |                   |                |              | $\times$ | hit Regulation  |
| 6           | Ship To *                                                                                                |                   |                |              |          | ř .             |
|             | Gene O No address assigned                                                                               |                   |                |              |          |                 |
| ×           | Cart h O 1101500CSB - Patrick Defourneaux, 111, Biochemistry/Clin Science Res, 533 Bolivar St, New Orlea | ns, LA 70112, Uni | ted States     |              | _        | ntil addressed. |
| -382        | Descr O 1663100 - Patrick Defourneaux, 625, Purchasing, 433 Bolivar St, NEW ORLEANS, LA 70112, United    | States            |                |              |          |                 |
| ու          | Prepa 9 1497500                                                                                          |                   |                |              | C        |                 |
| a>          | Prepa Contact Line 1 * Patrick Defourneaux 🗸 Add to my addresses                                         |                   |                |              |          |                 |
| ⇔           | Home Depar Rm: * 650 Nickname * Ma                                                                       | in Office         |                |              |          |                 |
|             | Busin Contact Line 4 Neuroscience Center                                                                 |                   |                |              |          |                 |
|             | PO NL Address Line 1 2020 Gravier St                                                                     |                   |                |              |          | ~               |
|             | City New Orleans                                                                                         |                   |                |              |          |                 |
|             | Appro State LA                                                                                           |                   |                |              |          | D_19 FIELD and  |
|             | Ad ho<br>Revisi Country United States                                                                    |                   |                |              |          | ~               |
|             | EMER<br>COVIT 1497500 Q Results Per Page 10 V                                                            |                   |                | < 🚺 of 1     | ,        | 325.40          |
|             | FIELD                                                                                                    |                   |                |              |          | • 0.00          |
|             | IDA_2 ★ Required fields                                                                                  |                   |                | Save C       | Close    | 0.00            |
| $\sim$      |                                                                                                    |                   |                |              |          | 325.40          |

6. Selecting an address gives the option to update the Contact Line and Room Number. Click Add to my addresses to add to your address list. Here you can add a Nickname. Click the check box to make it your Default Address. Click Save to proceed.

# Adding Delivery and Accounting Information to Carts

7. Next, click the **Pencil** icon in the Accounting Codes section or click one of the **Required** icons.

| Summary Taxes/S&H                         | PO Preview            | Comments Att | tachments His                 | story          |   |                                      |               |          |     |                                 |                                   |                     |      |
|-------------------------------------------|-----------------------|--------------|-------------------------------|----------------|---|--------------------------------------|---------------|----------|-----|---------------------------------|-----------------------------------|---------------------|------|
| General                                   |                       | ø            | Shipping                      |                | ø | Billing                              |               | <i>.</i> | . • |                                 | Draft                             |                     |      |
| Cart Name                                 | Printer Paper         |              | Ship To                       |                |   | Bill To                              |               |          |     | Correct these<br>You are unable | issues.<br>e to proceed until add | iressed.            | ~    |
| Description                               | no value              |              | Patrick Defou                 | irneaux        |   | Accounts Payable                     |               |          |     | Required: Ac                    | tount                             |                     |      |
| Prepared by                               | Patrick Defour        | neaux        | Neuroscience<br>2020 Gravier  | e Center<br>St |   | New Orleans, LA 701<br>United States | 12            |          |     | Required: Sp<br>Required: De    | edchart<br>ot                     |                     |      |
| Prepared for                              | Patrick Defour        | neaux        | New Orleans,<br>United States | LA 70112       |   |                                      |               |          |     | Required: Fu<br>Required: Pro   | id<br>gram                        |                     |      |
| Home Department                           | 1663000<br>Purchasing |              |                               |                |   | Billing Information                  |               |          |     | Required: Cla                   | aa<br>Duulineen Unit              |                     |      |
| Business Unit                             | LSUNO                 |              |                               |                |   | SSC Customer #                       | no value      |          |     | Required: GL                    | pusiness Unit                     |                     |      |
| PO Number Prefix                          | NO                    |              |                               |                |   | Credit Card Info                     |               |          |     | You may revie                   | w and proceed.                    |                     | ~    |
| Ad hoc Approver                           | no value              |              |                               |                |   | No credit card has b                 | een assigned. |          | -   | Empty: EMER                     | GENCY COVID_19                    | FIELD and Hurricane | 1    |
| Ad hoo Reviewer                           | no value              |              |                               |                |   |                                      |               |          |     | Total (325 40 US                | 0)                                |                     | ~    |
| EMERGENCY COVID_19<br>FIELD and Hurricane | no value<br>A Empty   |              |                               |                |   |                                      |               |          |     | Pubtetal                        |                                   | 93                  | 25.4 |
| IDA_21                                    |                       |              |                               |                |   |                                      |               |          |     | Shipping                        |                                   | 32                  | 0.0  |
| Accounting Codes                          |                       |              |                               |                |   |                                      |               |          |     | Handling                        |                                   |                     | 0.00 |
| recounting codes                          |                       |              |                               |                |   |                                      |               |          |     |                                 |                                   | 32                  | 25.4 |

8. Click the search icon next to Speedchart.

Search for the appropriate Speedchart and click the plus sign to add.

|            |                        | All -                                                          | Search (Alt+Q) 325,40 USD 🖉 💙 🍽 🌲                |
|------------|------------------------|----------------------------------------------------------------|--------------------------------------------------|
|            | Edit Accounting Codes  | Lookup                                                         | × ×                                              |
| 16         | Accounting Codes       | Value Description                                              | Filter                                           |
| <u>e</u>   | Account * Speedchart * |                                                                | Clear All Filters Project =                      |
| -125       | Search Q Search Q      | A Page 1 of 200 1-20 of 4000 Results                           | 20 Per Page 👻                                    |
| հե         |                        | Value                                                          |                                                  |
| <u>a</u> ? | *                      | 0050100001 A/H-BS-CLIN EDUC-testin                             | ng IB                                            |
| -\$        | ★ Required fields      | 0050100002 A/H-SPECIAL PRG<br>0050100003 INTERDISCIPLINARY HUI | MAN STUDIE + Save Close                          |
| 1          |                        | 0050100004 A/H-DEAN                                            | + of these issues. ~                             |
|            | PO Number NO<br>Prefix | 0050100005 405010320 A/H-DEAN'S                                | SEARCH + eview and proceed.                      |
|            | Ad hoc no value        | 0050100006 INTERDISCPL HUMAN ST                                | TUD-GRATIS + MERGENCY COVID_19 FIELD and HIDA_21 |
|            |                        | 0050100300 A/H-Administration-ARRA                             | A Funds + USD) ~                                 |
|            |                        | 0050105001 A/H-DEAN-ADMISSIONS                                 | + 325.40                                         |
|            | EMERGENCY no value     | 0050115001 A/H-DEAN-ALUMNI AFF                                 | + 0.00                                           |
|            |                        | 0050140001 A/H-DEAN-MINORITY AF                                | + 0.00                                           |
|            |                        |                                                                | Capcel 325.40                                    |
|            |                        |                                                                | Galicer                                          |

Click the search icon next to Account.
 Search for the appropriate Account code and click the plus sign to add.
 Save to continue.

### You have successfully added delivery information and accounting codes to a requisition.

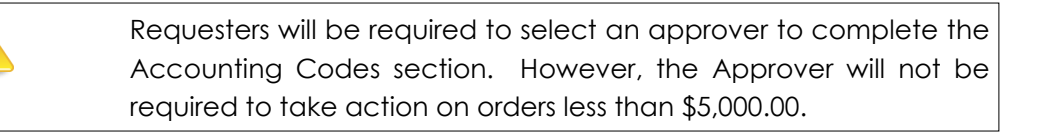